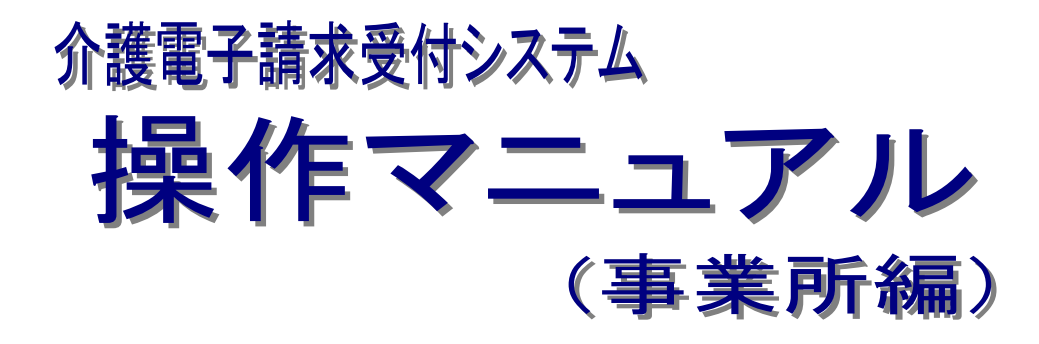

## 3.6.4 証明書発行用パスワード再発行

抜粋版

第1.12版

国民健康保険中央会

## 3.6.4. 証明書発行用パスワード再発行

電子証明書の発行申請及びインストールを行う場合、証明書発行用パスワードが必要です。そのため、証明書発行用パスワードを紛失し、電子証明書の発行申請及びインストールを行うことができなくなってしまった場合、証明書発行用パスワードを再発行する必要があります。

なお、再発行した証明書発行用パスワードでは、以前の証明書発行用パスワードで申請した電子証明書 をインストールすることはできません。

ここでは、「電子請求登録結果に関するお知らせ」を紛失してしまった際、証明書発行用パスワードを再発 行する操作方法について説明します。

再発行を行うと、以前の証明書発行用パスワードは使用できなくなるため、「電子請求登録結果に関する お知らせ」がお手元にある場合、この項の操作を行わないでください。

また、証明書発行用パスワードは、介護保険証明書及び請求委任事業所用ケアプラン証明書で共通のパ スワードを使用します。

| 介護保険                               |                                         | FAQ 7=17/                      | よ ダウンロード                   |             |              | ゆ <mark>じ</mark><br>ログアウト |
|------------------------------------|-----------------------------------------|--------------------------------|----------------------------|-------------|--------------|---------------------------|
| 証明書ダウン                             | 0-K                                     |                                |                            |             | ●時刻 12:00:00 |                           |
| <ol> <li>証明書ダウンロ<br/>ード</li> </ol> | ダウンロードしたい証                              | E明書の【ダウンロード】7                  | ドタンを押してください                |             |              |                           |
|                                    | ※注意<br>証明書の発行申請時にフ<br>発行申請時の証明書発行       | く力した証明書発行用パス。<br>5用パスワードがないと証明 | フードを用意してくださ<br>月書のインストールがで | い。<br>きません。 |              |                           |
|                                    | 免行申請日                                   | 有効開始年月日                        | 有効終了年月日                    | 状況          |              |                           |
|                                    | 100000000000000000000000000000000000000 |                                |                            | 発行済み        | 🎂 ダウンロード     |                           |
|                                    | <b>()</b> 戻る                            |                                |                            | 明書発行用バスワ    | J-FEIR ?     |                           |

1. 【証明書ダウンロード】画面で ? をクリック します。

| 介護保険              | 596t                                     | Q<br>照会一覧                                                                                                    | FAQ                                                                                                    | ₹=17₽                                                                                                    | *************************************  | <b>王</b> 明書       |                             | <b>⇔</b> []<br>⊡7791 |  |  |  |
|-------------------|------------------------------------------|----------------------------------------------------------------------------------------------------|----------------------------------------------------------------------------------------------------|----------------------------------------------------------------------------------------------------|----------------------------------------|-------------------|-----------------------------|----------------------|--|--|--|
| 証明書発行用バ<br>スワードとは | 証明書                                      | CIJ<br>発行用パスワ                                                                                                    | ードとは・・・                                                                                                    |                                                                                                    |                                        |                   | 12:00:00                    |                      |  |  |  |
|                   | 【証明書》<br>証明書発行                           | <b>発行用バスワ</b><br>行用パスワー                                                                                                    | ー <mark>ドとは】</mark><br>ドは、証明書の                                                                                                    | )発行申請時と、                                                                                                    | 証明書のインス                                | トール時に必            | 要となるバスワードです。                |                      |  |  |  |
|                   | 【証明書9<br>証明書発行                           | <b>発行用バスワ</b><br>行用バスワー                                                                                                    | ードの入手方法<br>ドは、国保達台                                                                                                    | <b>5】</b><br>合会より通知され                                                                                                    | nる下記の書類に                               | 記載されてい            | 走す。                         |                      |  |  |  |
|                   | ・<br>電子調                                 | 請求登録結                                                                                                    | 果に関するお                                                                                                    | 知らせ                                                                                                    |                                        |                   |                             |                      |  |  |  |
|                   | 200000                                   | 10107(25):201. 71                                                                                                    | 予請求登録結果に関<br>単<br>Eのとわり登録したしました                                                                                                    | 568964<br>00000<br>00.28800017.                                                                                                    |                                        |                   |                             |                      |  |  |  |
|                   | 2 - 1                                    | F D (212131111111)<br>R M 6 (312181                                                                                                    | 8                                                                                                    | * H * 5 (20000)                                                                                                    |                                        |                   |                             |                      |  |  |  |
|                   |                                          | g N (00-000-000)                                                                                                    | -001<br>国際委員会的1-1-1                                                                                                    | A.X 🗑 🖷 🛛 00-0000-0002                                                                                                    |                                        |                   |                             |                      |  |  |  |
|                   | 1019 AU<br>1- 1-<br>4- 2                 | 7 NET UEP ART<br>16 P4 P4<br>16 Y R                                                                                                    | - C X N #<br>- C X N ##<br>- C X 0 #<br>- C X 0 - C X<br>- C X 0 - C X<br>- C X 0 - C X<br>- C X 0 - C X<br>- C X 0 - C X<br>- C X 0 - C X 0 - C X<br>- C X 0 - C X 0 -                                                                                                    | F<br>87 87 87 87<br>6 2 r1 5<br>7 2 0 3                                                                                                    | 87 87 87<br>40 78 1<br>6 0 2           |                   |                             |                      |  |  |  |
|                   | 10 10 10 10 10 10 10 10 10 10 10 10 10 1 | I                                                                                                    | 87 AUT 127 AU<br>0 24                                                                                                    | 10 027 027<br>10 05 02<br>10 05 0<br>10 05 0<br>10 0<br>10 |                                        |                   |                             |                      |  |  |  |
|                   | C BE                                     | こに記載されて<br>明書発行用バ                                                                                                    | ているものが<br>スワードです                                                                                                    | いよう十分な影響を行ってくたい<br>第二会議を行いますのできない。                                                                                                    | たい<br>神聖してください                         |                   |                             |                      |  |  |  |
|                   |                                          | 電子構成型付システ<br>ムビアドレススペ 電子構成<br>した時の電子開放を注この日<br>時代的につきました1 10                                                                                                    | ムのアドレス (MR. (Inife<br>http://www.e-se<br>(電子講書型パンステムの構<br>MRY 64 TO MARKING F()<br>AC) 100000, CC/2787,<br>Inifec Commission (1997)                                                                                                    | ra Remorte Locator)<br>kyuu, jp/<br>8000<br>NO.2-100/12-754000                                                                                                    | NANO TERME                             |                   |                             |                      |  |  |  |
|                   |                                          | CONTRACTOR AND A CONTRACTOR AND A CONTRA | 82年11月 前面にて(小田市市の株式<br>18日前日月77日で、<br>18月19日7日で、<br>18月19日7日、<br>18月19日で、<br>18月19日の<br>18月19日の<br>18月19日の<br>18月19日の<br>18月19日<br>18月19日<br>18月19<br>18月19<br>18<br>18<br>18<br>18<br>18<br>18<br>18<br>18<br>18<br>18<br>18<br>18<br>18 | u286)89929689.                                                                                                    | MICL02_303                             |                   |                             |                      |  |  |  |
|                   | ※証明書<br>通知書」                             | 発行用パスワ<br>」に記載され                                                                                                    | ードを再発行し<br>ています。                                                                                                    | っている <sup>場</sup> 合は、                                                                                                    | 国保連合会より                                | <sup>通知されてい</sup> | る「証明書発行用パスワード               |                      |  |  |  |
|                   | ・証明書発行用パスワード満知書                          |                                                                                                    |                                                                                                    |                                                                                                    |                                        |                   |                             |                      |  |  |  |
|                   | 3588                                     | IRA.                                                                                                    | 証明書免行用バスり<br>直                                                                                                    | 7 F通知書<br>▲<br>○○○○■ R1                                                                                                    |                                        |                   |                             |                      |  |  |  |
|                   |                                          | TEO書り、記時書表<br>品的に達知されたもの<br>ご確用ください。<br>ユーザID                                                                                                    | 5回パスワードを通知します<br>を用作成していまでので、今<br>」 NDIDIIII                                                                                                    | (1)<br>(1)<br>(1)                                                                                                    | (#)                                    |                   |                             |                      |  |  |  |
|                   |                                          |                                                                                                    | X7-F:<br>X07 MIT P<br>1 1 1 1                                                                                                    |                                                                                                    | ······································ |                   |                             |                      |  |  |  |
|                   |                                          | EREACTION 20-<br>ここに記載され<br>証明書発行用                                                                                                    | F1117 1011<br>いているものが<br>バスワードです                                                                                                    | F.                                                                                                    |                                        |                   |                             |                      |  |  |  |
|                   |                                          |                                                                                                    |                                                                                                    |                                                                                                    |                                        |                   |                             |                      |  |  |  |
|                   |                                          |                                                                                                    |                                                                                                    |                                                                                                    |                                        |                   |                             |                      |  |  |  |
|                   |                                          |                                                                                                    |                                                                                                    |                                                                                                    |                                        |                   |                             |                      |  |  |  |
|                   |                                          |                                                                                                    |                                                                                                    |                                                                                                    |                                        |                   |                             |                      |  |  |  |
|                   | 【証明書<br>証明書発行<br>また、証明                   | <b>発行用バスワ</b><br>行用バスワー<br>明書をインス                                                                                                    | ードの使用】<br>ドは、証明書の<br>トールする時も                                                                                                    | )発行申請時に)<br>5入力します。                                                                                                    | 入力します。                                 |                   |                             |                      |  |  |  |
|                   | ※パソコ)<br>証明書                             | ンの買い替え<br>を再インスト                                                                                                    | 等に伴い、古い<br>ールすることも                                                                                                    | リ(ソコンから)<br>5あります。                                                                                                    | 所しいパソコンに                               | 証明書をイン            | ストール <mark>する場合</mark> のように |                      |  |  |  |
|                   | 上記のよ<br>紛失しな                             | ように、証<br>ないよう、                                                                                                    | 明書発行用ハ<br>酸重に管理し                                                                                                    | スワードは、<br>、保管してく                                                                                                    | 今後も使用す<br>ください。                        | るものとな             | りますので                       |                      |  |  |  |
|                   | ※注意<br>万が・<br>証明                         | ー、証明書<br>書のインス                                                                                                    | 発行用バス!<br>トールができ                                                                                                    | フードを紛失<br>きず、有償の                                                                                                    | しますと、<br>新しい証明書か                       | 必要になり             | ります。                        |                      |  |  |  |
|                   | 証明書発行<br>証明書発行<br>【通知書名                  | 行用パスワー<br>行用パスワー<br>を紛失してし                                                                                                    | ドについて解決<br>ドが記載された<br>まった】ボタン                                                                                                    | もした場合は【』<br>と通知書を紛失し<br>ンを押してくだ;                                                                                                    | 実る】ボタンを押<br>してしまった場合(<br>さい。           | してください<br>よ       |                             |                      |  |  |  |
|                   |                                          | 戻る                                                                                                    |                                                                                                    |                                                                                                    |                                        |                   | 通知書を紛失してしまった                |                      |  |  |  |

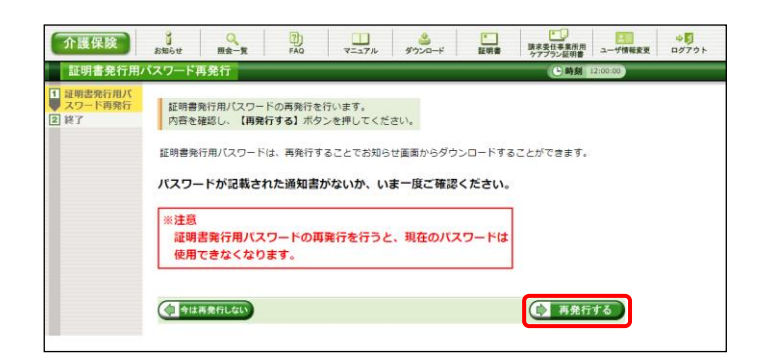

- 2. 「電子請求登録結果に関するお知らせ」を確 認する画面が表示されます。
- 3. 画面をスクロールし、内容をよく読み通知文 書がお手元にあるか確認してください。
  - ※ スクロールの操作方法については、[P8 1.2. 基本操作方法 ⑥スクロールの操 作方法]を参照してください。
- 確認した結果、通知文書を紛失してしまった 場合、() 3/14を紛失してしまった をクリックします。
  - ※ 通知文書がお手元にあった場合、
     ④ 尾る をクリックし、通知文書に記載されている「証明書発行用パスワード」
     を入力し、作業を進めてください。

5. 【証明書発行用パスワードの再発行】画面が 表示されるので、証明書発行用パスワードの 再発行を行う場合、内容をよく読み確認した うえで (1986年3) をクリックします。

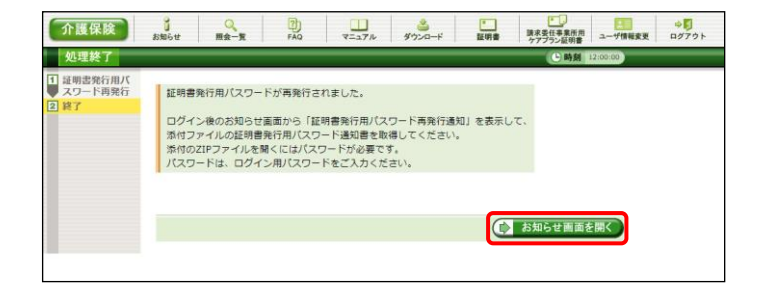

| <b>↑護保険</b> | 。<br>お知らせ                                                               | <br>照会─覧                                                             | FAQ                                              | マニュアル                                                | 参<br>ダウンロード                              | -<br>証明書                              | 清求委任事業所用<br>ケアプラン証明書 | ユーザ情報変更  | <b>⇒</b><br>□グア: |
|-------------|-------------------------------------------------------------------------|----------------------------------------------------------------------|--------------------------------------------------|------------------------------------------------------|------------------------------------------|---------------------------------------|----------------------|----------|------------------|
| お知らせ表示      |                                                                         |                                                                      |                                                  |                                                      |                                          |                                       | 医畸裂                  | 12:00:00 |                  |
|             | 証明書発行                                                                   | テ用バスワー                                                               | ド再発行通知                                           |                                                      |                                          |                                       |                      |          |                  |
|             | カテゴリ                                                                    | 証明書 ()                                                               | パスワード再                                           | 発行通知)                                                |                                          |                                       |                      |          |                  |
|             | 提示期間                                                                    |                                                                      |                                                  |                                                      | 提示                                       | 示 (更新) 日時                             |                      |          |                  |
|             |                                                                         |                                                                      |                                                  |                                                      |                                          |                                       |                      |          |                  |
|             | *****<br>添付された<br>添付のZIP<br>パスワード<br>*****<br>[ユーザID<br>[問い合わ:<br>ヘルプデス | ***#<br>E証明<br>ファイルを<br>に、ログイ<br>*****<br>(*****)<br>]<br>世先]<br>(ク: | ******<br>用バスワード)<br>がくにはバスワー<br>ン用バスワー<br>***** | ★★★★★★<br>通知書のZIPフ;<br>「ドが必要でで<br>ドをご入力くだ<br>★★★★★★★ | ★★★★★★<br>マイルを取得し<br>す。<br>さい。<br>★★★★★★ | ************************************* | ******               | •        |                  |
|             |                                                                         |                                                                      |                                                  | 添付ファイル                                               |                                          |                                       | tt-t                 | ズ        |                  |
|             | 証明書発行                                                                   | 用バスワード                                                               | ·通知書.zip                                         |                                                      |                                          |                                       | 9,999B)              | yte      |                  |
|             |                                                                         |                                                                      |                                                  |                                                      |                                          |                                       |                      |          |                  |

## ダウンロード アクンロード 証明書発行用パスワード通知書.zip ファイルを開く アクソロード 1 1 1 1 1 1 1 1 1 1 1 1 1 1 1 1 1 1 1 1 1 1 1 1 1 1 1 1 1 1 1 1 1 1 1 1 1 1 1 1 1 1 1 1 1 1 1 1 1 1 1 1 1 1 1 1 1 1 1 1 1 1

| 🛃 🖸 🔜 👳 l                                                   |                                                                      | 展開            | ダウンロード          |                |                                        |                        | -                                 |     | ×      |
|-------------------------------------------------------------|----------------------------------------------------------------------|---------------|-----------------|----------------|----------------------------------------|------------------------|-----------------------------------|-----|--------|
| アイル ホーム 共有<br>★ □ □<br>アイック アクセス コピー 貼り付<br>にどン留めする<br>クリップ | 表示 日<br>よ 切り取り<br><sup>10</sup> パスのコピ<br><sup>10</sup> ショートカ:<br>ポード | - ギャットの貼り付け   | 先 Jビー先 制除<br>程理 | 毛前の 第<br>変更 77 | ● 新しいアイテム・<br>行 ショートカット・<br>・ルダー<br>新規 | プロパティ<br>デロパティ<br>愛 反歴 | すべて選択     認択解除     選択の切り替え     選択 |     |        |
| ← → · ↑ ↓ > PC                                              | » ダウンロード                                                             |               |                 |                | · 0 P 9000                             | ードの検索                  |                                   |     |        |
| 🖈 クイック アクセス                                                 | Â                                                                    | 名前<br>(合日 (1) |                 |                | 更新日時                                   | 種類                     |                                   | サイズ |        |
| ■ デスクトップ<br>ダウンロード<br>ドキュメント                                | * * *                                                                | 🔢 証明書発行用。     | (スワード通知音-zip    |                |                                        | 圧縮 (zip                | )形式) フォルダー                        |     | з КВ   |
| ■ ビクチャ OneDrive                                             | 1                                                                    |               |                 |                |                                        |                        |                                   |     |        |
| PC                                                          |                                                                      |               |                 |                |                                        |                        |                                   |     |        |
| 3Dオブジェクト                                                    |                                                                      |               |                 |                |                                        |                        |                                   |     |        |
|                                                             | 17844                                                                |               |                 |                |                                        |                        |                                   |     |        |
|                                                             | - N년체법                                                               |               |                 |                |                                        |                        |                                   |     |        |
| - 7X7P77                                                    |                                                                      |               |                 |                |                                        |                        |                                   |     |        |
| I 112001 III 1001                                           |                                                                      |               |                 |                |                                        |                        |                                   |     |        |
| ■ ビデオ                                                       |                                                                      |               |                 |                |                                        |                        |                                   |     |        |
| ▶ 5a-ジック                                                    |                                                                      |               |                 |                |                                        |                        |                                   |     |        |
| 1 OS (C:)                                                   | - 1                                                                  |               |                 |                |                                        |                        |                                   |     |        |
|                                                             | ~                                                                    |               |                 |                |                                        |                        |                                   |     | Dee 10 |
| /国の項目 11回の項目を満                                              | ST 2.88 KB                                                           |               |                 |                |                                        |                        |                                   |     | 8:: *  |

- 6. [証明書発行用パスワードが再発行されました。]と表示されるので、内容を確認し、
   () お知らせ画面を開く をクリックします。
- 【お知らせ表示】画面が表示されるので、《添 付ファイル》欄の[証明書発行用パスワード通 知書.zip]をクリックします。

- 8. 画面上部に通知バーが表示されるので、
   をクリックし、保存先のフォルダを開きます。
  - ※ Google Chrome の場合、[P10 1.2. 基本操作方法 ⑧添付ファイルのダウンロード方法]を参照してください。
- 保存先のフォルダが表示されるので、「証明 書発行用パスワード通知書.zip」をダブルクリ ックします。

10. フォルダが開くので、「証明書発行用パスワ ード通知書.pdf」をダブルクリックします。

- ファイルをダブルクリックすると【パスワードの 入力】画面が開きます。
   ログインパスワードを入力し、
   ロK
   を クリックします。
- 12. [証明書発行用パスワード通知書]が開きます。 終了する場合、× ボタンをクリックします。
  - ※ 再発行した証明書発行用パスワードでは、 以前の証明書発行用パスワードで申請 した電子証明書をインストールすることが できません。新たに電子証明書の発行 申請を行ってください。

※ [手順13.]以降の操作は、[手順10.]で取得した[証明書発行用パスワード通知書]ファイルを、お知らせで取 得する手順です。[手順10.]で取得した[証明書発行用パスワード通知書]ファイルを紛失した場合等に、実 施してください。

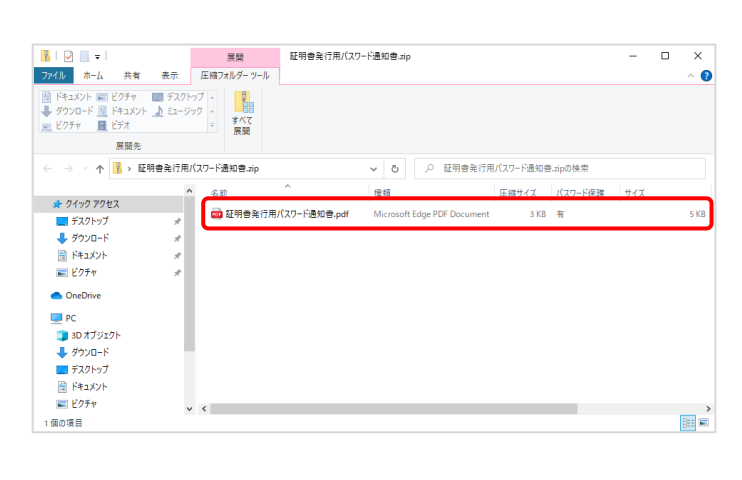

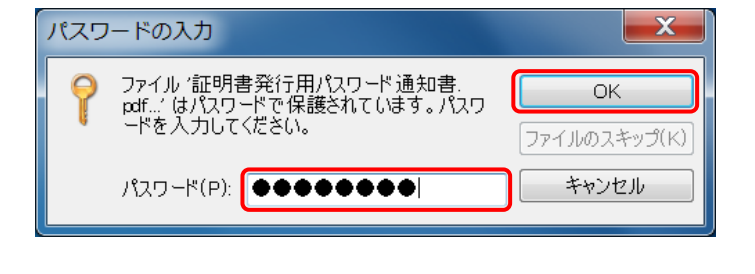

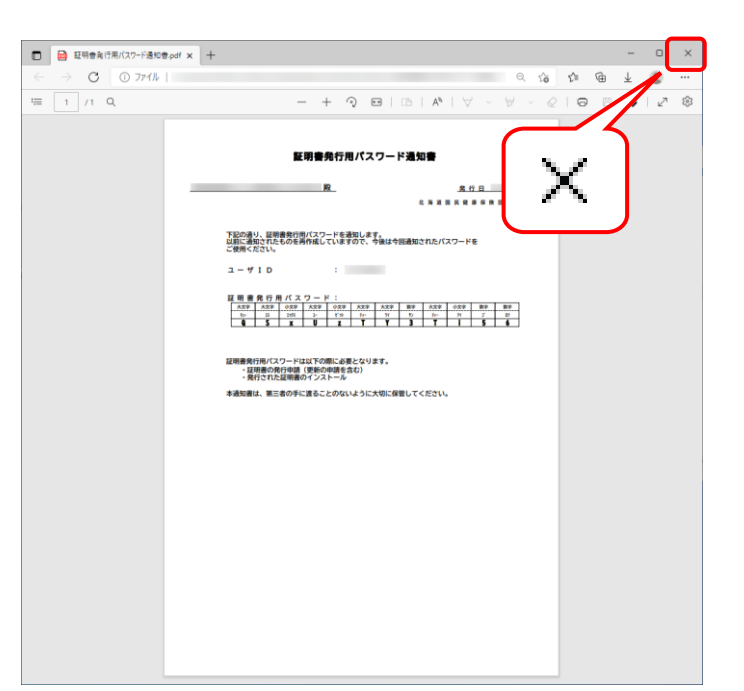

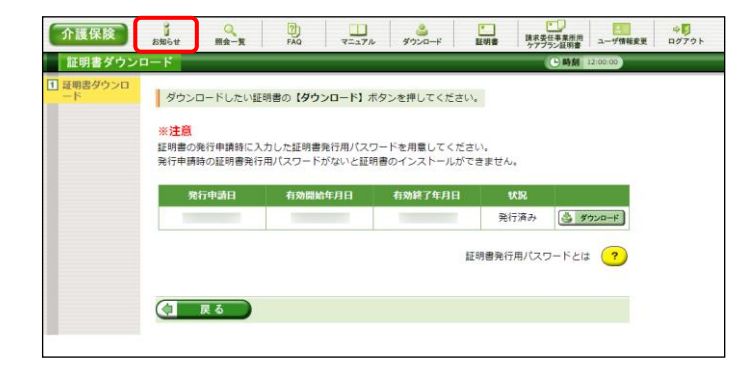

| 介護保険   | お知らせ 照会一                                                                                                    | E FAQ                      |          | <b>当</b><br>ダウンロード | •<br>証明書 | 読求委任事業所用     ケアプラン証明書 | 2<br>ユーザ情報変更 | ∳ <mark></mark><br>ログアウト |
|--------|----------------------------------------------------------------------------------------------------|----------------------------|----------|--------------------|----------|-----------------------|--------------|--------------------------|
| お知らせ一覧 |                                                                                                    |                            |          |                    |          | ●時刻                   | 12:00:00     |                          |
|        |                                                                                                    |                            |          |                    |          |                       |              |                          |
|        | 対象                                                                                                    | <ul> <li>提示期間内の</li> </ul> | お知らせ 〇新着 | のお知らせ C            | 未読のお知ら   | 5せ ○全てのお知             | 06t          |                          |
|        | Libert 新会-東 20 アンムード 副編 野野田田田 ユーザ朝東東     ユーザ朝東東     ユーザ東東     ユーザ東東     ユーザ東東     ユーザ東東東     ユーザ東東東     ユーザ東東東     ユーザ東東東     ユーザ東東東     ユーザ東東東     ユーザ東東東     ユーザ東東東     ユーザ東東東     ユーザ東東東     ユーザ東東東     ユーザ東東     ユーザ東東     ユーザ東東     ユーザ東東東     ユーザ東東東     ユーザ東東     ユーザ東東     ユーザ東東     ユーザ東東     ユーザ東東     ユーザ東東     ユーザ東東     ユーザ東東     ユーザ東東     ユーザ東東     ユーザ東東     ユーザ東東     ユーザ東東     ユーザ東東     ユーザ東東     ユーザ東東     ユーザ東東     ユーザ東東     ユーザ東東      ユーザ東東      ユーザ東東      ユーザ東東      ユーザ東東 |                            |          |                    |          |                       |              |                          |
|        |                                                                                                    |                            |          |                    |          |                       |              |                          |
|        |                                                                                                    |                            | 検索       | クリア                |          |                       |              |                          |
|        |                                                                                                    |                            |          |                    |          |                       |              |                          |
|        | 1件が該当してい                                                                                                    | ます。                        |          |                    |          |                       |              |                          |
|        |                                                                                                    |                            |          |                    |          | 1/1                   |              | E 09791                  |
|        | JB     PA     PA                                                                                                    |                            |          |                    |          |                       |              |                          |
|        |                                                                                                    |                            |          |                    |          |                       |              |                          |
|        |                                                                                                    |                            |          |                    |          | 1/1                   |              |                          |
|        |                                                                                                    |                            |          |                    |          |                       |              |                          |
|        |                                                                                                    |                            |          |                    |          |                       |              |                          |

| 介護保険   | 。<br>お知らせ       | <br>照会一覧          | FAQ                | マニュアル                           | ダウンロ・        |      | 証明書   | 請求委任<br>ケアプラ | E事業所用<br>い証明書 | ユーザ情報変更 |   |
|--------|-----------------|-------------------|--------------------|---------------------------------|--------------|------|-------|--------------|---------------|---------|---|
| お知らせ表示 |                 |                   |                    |                                 |              |      |       |              | b時刻 11        | 2:00:00 | _ |
|        | 証明書発行           | テ用パスワー            | ド再発行通知             |                                 |              |      |       |              |               |         |   |
|        | カテゴリ            | 証明書(              | パスワード再列            | 毛行通知)                           |              |      |       |              |               |         |   |
|        | 提示期間            |                   |                    |                                 |              | 提示(! | 更新)日時 |              |               |         |   |
|        |                 |                   |                    |                                 |              |      |       |              |               |         |   |
|        |                 |                   |                    |                                 |              |      |       |              |               |         |   |
|        | 介護電子調           | 南求受付シス:           | テムからのお知            | 0らせです。                          |              |      |       |              |               | *       |   |
|        | 再発行され           | 1た証明書発行           | 行用バスワート            | ドを通知いたし                         | ます。<br>★★★★★ | **** |       | ***          |               |         |   |
|        | 添付された           | こ証明書発行)           | 用パスワード組            | 画知書のZIPフ:                       | アイルを取得       | 身してく | ださい。  |              |               |         |   |
|        | 添付のZIP<br>パフロート | ·ファイルを開<br>ミューログイ | 聞くにはパスワ            | )ードが必要で <sup>*</sup><br>ドねブユカイゼ | す。           |      |       |              |               |         |   |
|        | *****           | *****             | ******             | ******                          | *****        | **** | ***** | ***          | ***           |         |   |
|        | (n_tftp         | a                 |                    |                                 |              |      |       |              |               |         |   |
|        | [1 910          | 4                 |                    |                                 |              |      |       |              |               |         |   |
|        | ERI VAID        | ++±1              |                    |                                 |              |      |       |              |               |         |   |
|        | ヘルプデス           | ビル]<br>スク:        |                    |                                 |              |      |       |              |               |         |   |
|        |                 |                   |                    |                                 |              |      |       |              |               | *       |   |
|        |                 |                   |                    | 100 million (100                |              |      |       |              |               | -       |   |
|        |                 |                   |                    | 深的ファイル                          |              |      |       |              | র্চন:         | ~       |   |
|        | 証明書発行           | · <u>用ハスワート</u>   | <u>&gt;通知書.zip</u> | J                               |              |      |       |              | 9,999Byl      | te      |   |
|        |                 |                   |                    |                                 |              |      |       |              |               |         |   |
|        | (🗘 🎵            | 6                 |                    |                                 |              |      |       |              |               |         |   |
|        |                 |                   |                    |                                 |              |      |       |              |               |         |   |

13. 《メインメニュー》より ・ をクリックします。

14. 【お知らせ一覧】画面が表示されるので、タイ トル[証明書発行用パスワード再発行通知]を クリックします。

- 15. 【お知らせ表示】画面が表示されるので、添 付ファイルのファイル名をクリックし、[証明書 発行用パスワード通知書]ファイルを取得しま す。
  - ※ [証明書発行用パスワード通知書]ファイ ルの確認方法については、P88~P89の [手順7.~12.]を参照してください。
- 16. (東る) をクリックすると、【お知らせ一 覧】画面に戻ります。